AMS 250: An Introduction to High Performance Computing

# Hitchhiker's Guide to the Hyades Cluster

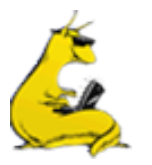

**Shawfeng Dong** 

shaw@ucsc.edu

(831) 459-2725

Astronomy & Astrophysics

University of California, Santa Cruz

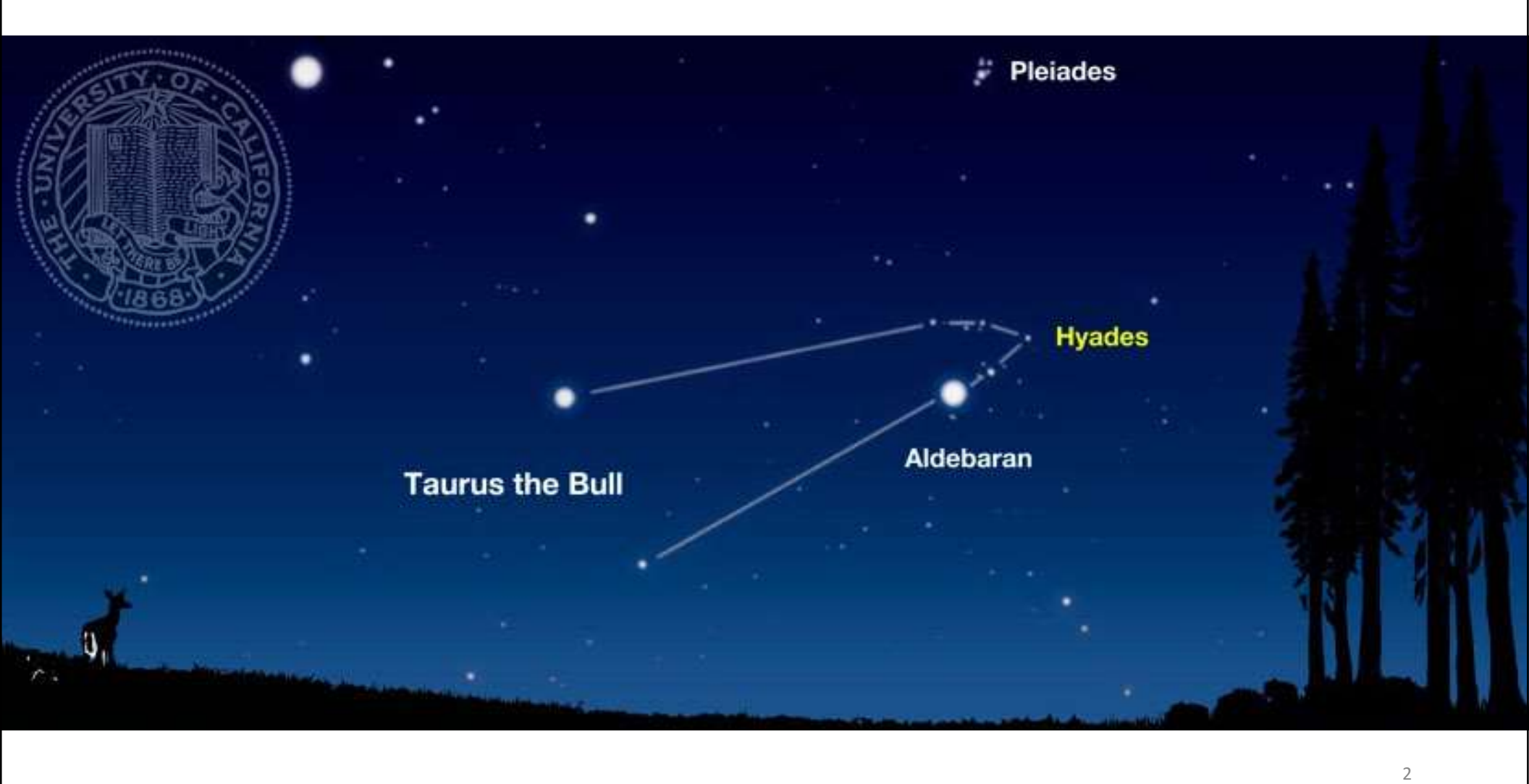

#### Outline

- About Hyades
- Hardware Architecture
  - Nodes
  - Interconnects
  - Storage
- Accessing Hyades
- Computing Environment
- Compiling Codes
- Running Jobs
- Visualization and Analysis

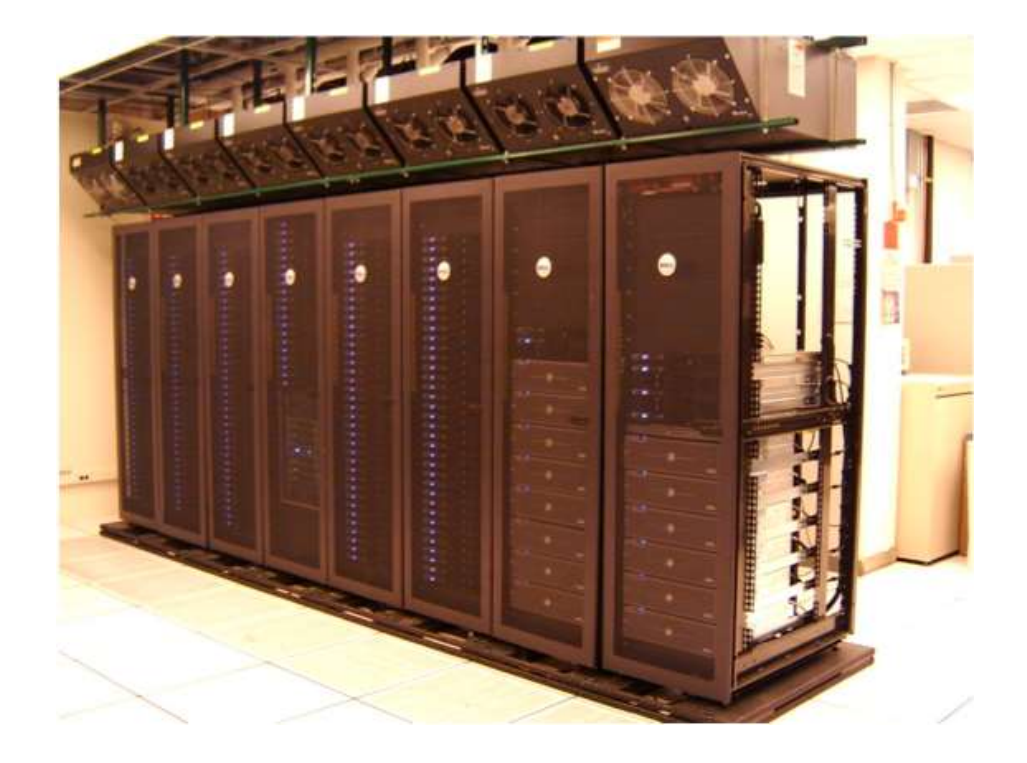

#### **About Hyades**

- A cluster for Computational Astrophysics at UCSC
- Funded by a \$1 million grant from the MRI (Major Research Instrumentation) program of NSF in 2012 (award # 1229745)
- Fully operational in January 2013
- 8 racks
- Power consumption is about 60 kW
- Hyades is the successor to Pleiades
  - Pleiades was funded by a \$1 million grant from NSF-MRI in 2005 (award # AST-0521566)
- Pleiades was the successor to UpsAnd (Upsilon Andromedae), which was ranked as 163<sup>rd</sup> in Top500 (June 2002)

## From Pleiades to Hyades

|                       | PLEIADES                                                                  | HYADES                                                       |
|-----------------------|---------------------------------------------------------------------------|--------------------------------------------------------------|
| Installation Year     | 2007                                                                      | 2013                                                         |
| # of Compute Nodes    | 207                                                                       | 188                                                          |
| # of Cores            | 828                                                                       | 3008                                                         |
| CPU microarchitecture | Intel Xeon <i>Woodcrest</i> (65nm)<br>2-core @ 2.33GHz                    | Intel Xeon <i>Sandy Bridge</i> (32nm)<br>8-core @ 2.0GHz     |
| Total Memory          | 1.66 TB (2GB/core)                                                        | 12TB (4GB/core)                                              |
| Peak Performance      | 7.5 TFLOPS                                                                | 48 TFLOPS, or 59 TFLOPS (w/ GPUs)                            |
| Scratch File System   | Ibrix                                                                     | Lustre                                                       |
| Total Scratch Space   | 55 TB                                                                     | 146 TB                                                       |
| Interconnects         | 1GbE Ethernet & 4x DDR<br>InfiniBand                                      | 1GbE & 10GbE Ethernet & 4x QDR<br>InfiniBand                 |
|                       | R <sub>max</sub> =5.937 TFLOPS<br>255 <sup>th</sup> in Top500 (June 2007) | 8 GPU nodes with Nvidia K20,<br>1 node with 2 Xeon Phi 5110P |

5

## Hardware Summary

| Component              | QTY | Description                                                                                          |
|------------------------|-----|----------------------------------------------------------------------------------------------------|
| Master Node            | 1   | Dell PowerEdge R820, 4x 8-core Intel Xeon E5-4620, 128GB of memory, 8x 1TB HDD                       |
| Analysis Node          | 1   | Dell PowerEdge R820, 4x 8-core Intel Xeon E5-4640,<br>512GB of memory, 2x 600GB SSD                  |
| Type I Compute Nodes   | 180 | Dell PowerEdge R620, 2x 8-core Intel Xeon E5-2650,<br>64GB of memory, 1TB HDD                        |
| Type IIa Compute Nodes | 8   | Dell PowerEdge C8220x, 2x 8-core Intel Xeon E5-2650,<br>64GB of memory, 2x 500GB HDD, Nvidia K20 GPU |
| Type IIb Compute Nodes | 1   | Dell PowerEdge R720, 2x 6-core Intel Xeon E5-2630L,<br>64GB of memory, 500GB HDD, Xeon Phi 5110P     |
| Lustre Scratch Storage | 1   | Dell/Intel solution, 146TB of usable storage.                                                        |
| Huawei UDS Storage     | 1   | 1PB private cloud storage                                                                            |
| InfiniBand             |     | Mellanox 4x QDR (40 Gb/s) non-blocking InfiniBand fabric                                             |

6

#### Master Node

- Master Node, aka Frontend or Login Node
  - provides plumbing for the cluster
- Dell PowerEdge R820 server, with
  - 4x Intel Xeon E5-4620 (8-core, 2.2GHz)
  - 128 GB memory
  - 8x 1TB HDD in RAID-6
  - Mellanox ConnectX-2 VPI QDR InfiniBand HCA
  - 2x Broadcom 10GbE interfaces
  - 2x Broadcom 1GbE interfaces
- Intended tasks:
  - compiling codes
  - debugging codes
  - submitting and monitoring jobs
  - light test runs
- Public hostname: hyades.ucsc.edu

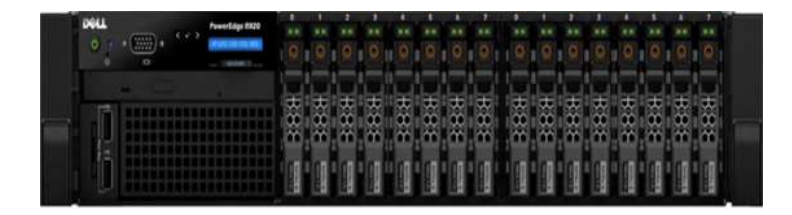

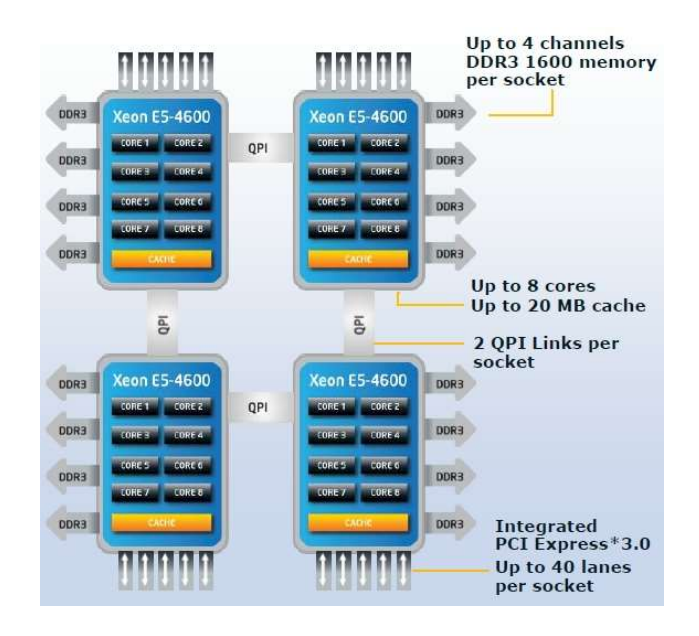

#### Intel Xeon Processor E5-4620

- Microarchitecture: Sandy Bridge
- 8 cores / 16 threads
- Process: 32 nm
- Frequency: 2.2GHz / 2.6GHz max Turbo
- L1 cache: 32 KB (code) + 32 KB (data) per core
- L2 cache: 256 KB per core
- L3 cache: 16 MB shared
- AVX (Advanced Vector Extensions) 256-bit, 8 double-precision FLOP per cycle (why?)
- 2 QPI links @ 7.2 GT/s (3.6GHz) 7.2 x 2 x 20 x 64/80 / 8 = 28.8 GB/s
- 42.656 GB/s memory bandwidth @DDR3-1333 1.333 (GT/s) x 8 (Byte) x 4 (channels) = 42.656 GB/s

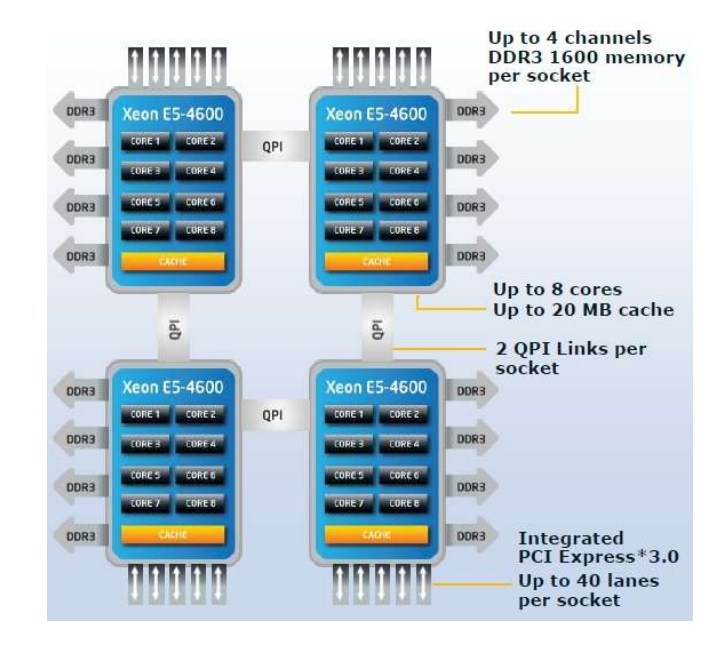

http://www.cpu-upgrade.com/CPUs/Intel/Xeon/E5-4620.html

#### 4-way Sandy Bridge System

- Intel QuickPath Interconnect (QPI)
  - point-to-point processor interconnect
  - two 20-lane links, one in each direction
  - unit of transfer is 80-bit "flit", with 64 bits for data
  - bandwidth (Xeon E5-4620) = 7.2 GT/s \* 2 (links) \* 20 (lanes) \* 64/80 / 8 (bits/byte)
- NUMA (non-uniform memory access)
  - Local memory bandwidth: 42.7 GB/s (Xeon E5-4620)
  - Remote memory bandwidth: 28.8 GB/s (Xeon E5-4620)
- Cache Coherence
  - 256-bit/cycle ring bus interconnect between on-die cores
  - QPI between processors
  - MESIF protocol
    - 5 states: Modified (M), Exclusive (E), Shared (S), Invalid (I) and Forward (F)

http://www.qdpma.com/systemarchitecture/systemarchitecture\_sandybridge.html

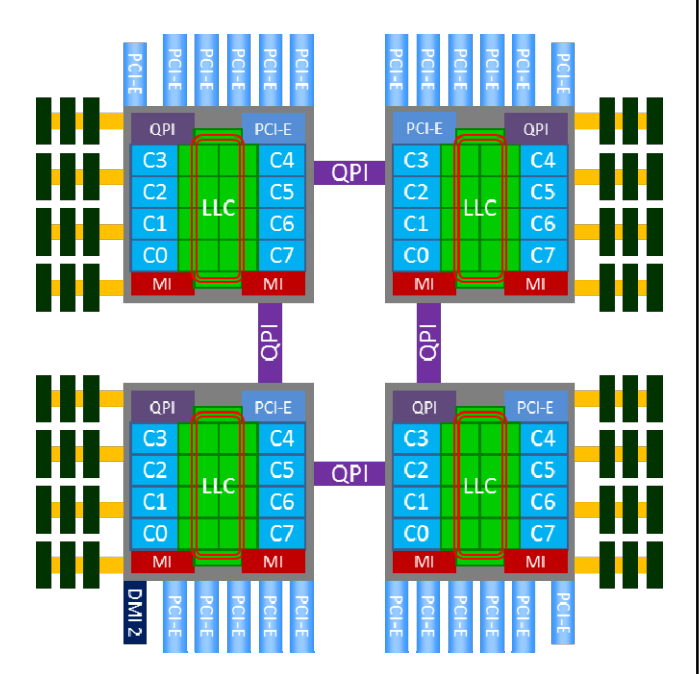

#### Analysis Node

- Dell PowerEdge R820 server, with
  - 4x Intel Xeon E5-4640 (8-core, 2.4GHz)
  - 512 GB memory (16GB/core)!
  - 2x 600GB SSD in RAID-0
  - Mellanox ConnectX-2 VPI QDR InfiniBand HCA
  - 2x Broadcom 10GbE interfaces
  - 2x Broadcom 1GbE interfaces
- 4-way ccNUMA system (4 NUMA nodes)
- Intended tasks:
  - visualization
  - data analysis
  - big memory jobs
- Public hostname: eudora.ucsc.edu

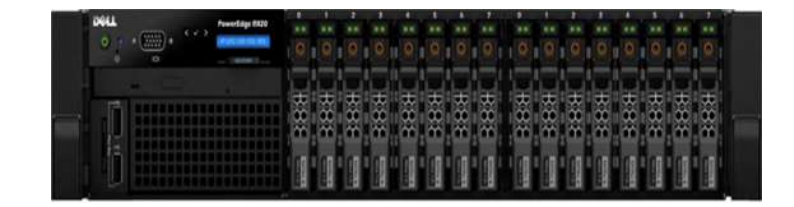

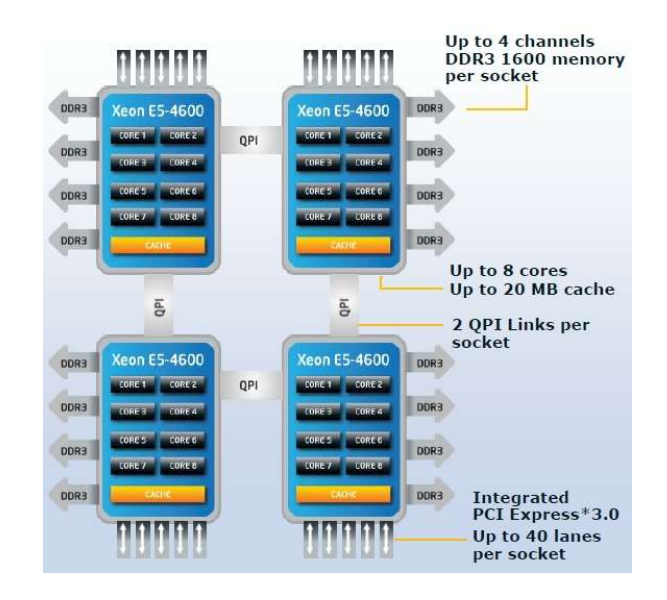

#### Intel Xeon Processor E5-4640

- Microarchitecture: Sandy Bridge
- 8 cores / 16 threads
- Process: 32 nm
- Frequency: 2.4GHz / 2.8GHz max Turbo
- L1 cache: 32 KB (code) + 32 KB (data) per core
- L2 cache: 256 KB per core
- L3 cache: 20 MB shared
- AVX (Advanced Vector Extensions) 256-bit, 8 double-precision FLOP per cycle
- 2 QPI links @ 8.0 GT/s (4.0 GHz) 8.0 x 2 x 20 x 64/80 / 8 = 32 GB/s
- 51.2 GB/s memory bandwidth @DDR3-1600 1.6 (GT/s) x 8 (Byte) x 4 (channels) = 51.2 GB/s

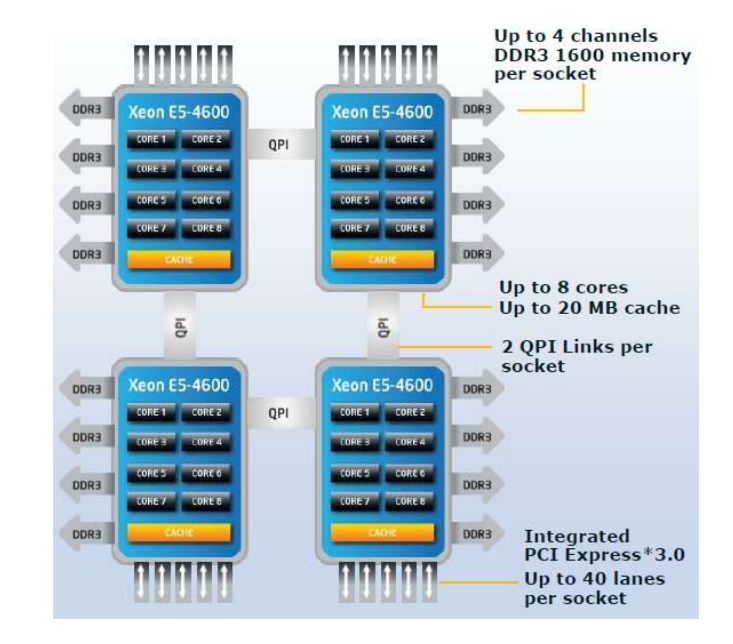

http://www.cpu-upgrade.com/CPUs/Intel/Xeon/E5-4640.html

# Type I Compute Nodes

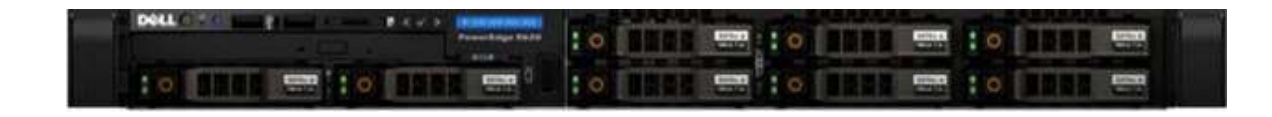

- 180 Dell PowerEdge R620 servers, each with
  - 2x Intel Xeon E5-2650 (8-core, 2.0GHz)
  - 64GB memory (4GB/core, 1.6GHz RDIMMs)
  - 1TB HDD
  - Mellanox ConnectX-2 VPI QDR (40 Gb/s) InfiniBand HCA
  - 2x Broadcom 1GbE interfaces

#### Type IIa Compute Nodes

- 8 Dell PowerEdge C8220x servers, each with
  - 2x Intel Xeon E5-2650 (8-core, 2.0GHz)
  - 64GB memory (4GB/core, 1.6GHz RDIMMs)
  - 2x 500GB HDD
  - Mellanox ConnectX-2 VPI QDR (40 Gb/s) InfiniBand HCA
  - 2x Intel 1GbE interfaces
  - Nvidia Tesla K20 GPU accelerator

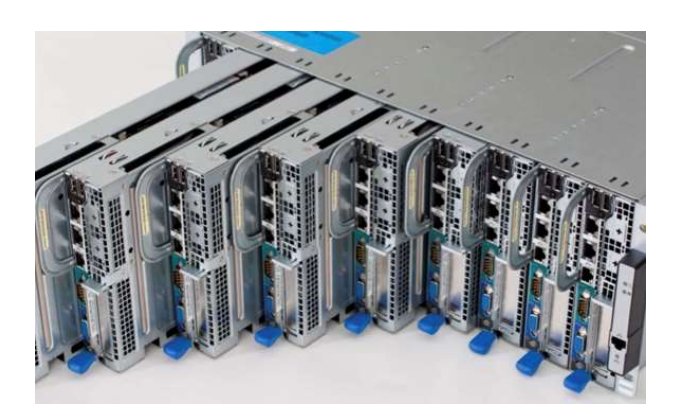

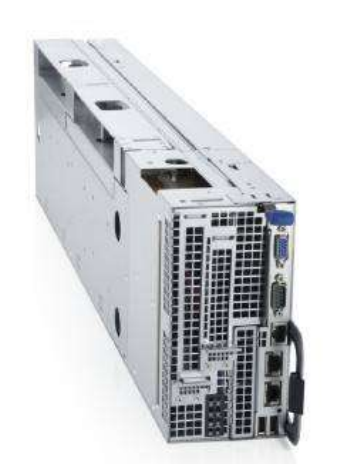

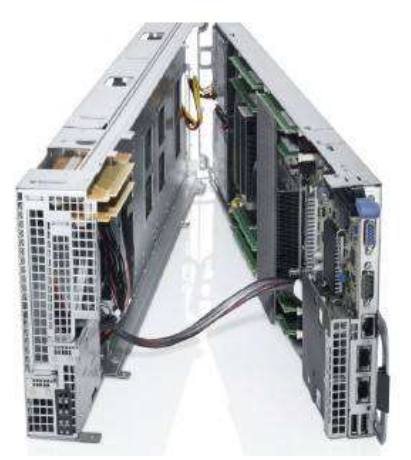

#### Type IIb Compute Node

- One Dell PowerEdge R720 server, with
  - 2x Intel Xeon E5-2630L (6-core, 2.0GHz)
  - 64GB memory (4GB/core, 1.6GHz RDIMMs)
  - 500GB HDD
  - Mellanox ConnectX-2 VPI QDR InfiniBand HCA
  - 2x Broadcom 10GbE interfaces
  - 2x Broadcom 1GbE interfaces
  - 2x Intel Xeon Phi 5110P coprocessors

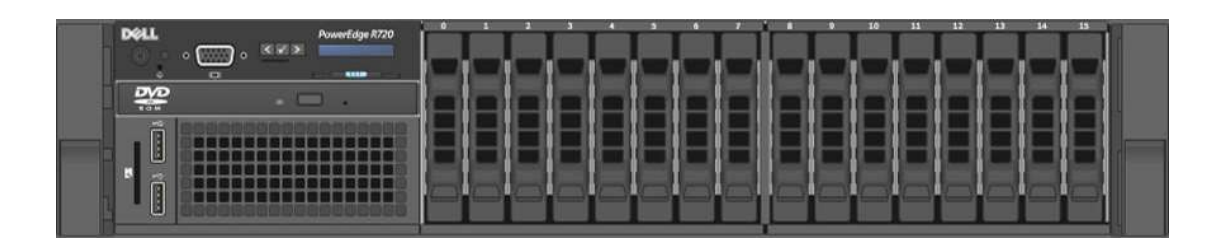

#### Intel Xeon Processor E5-2650

- Microarchitecture: Sandy Bridge
- 8 cores / 16 threads
- Process: 32 nm
- Frequency: 2.0GHz / 2.8GHz max Turbo
- L1 cache: 32 KB (code) + 32 KB (data) per core
- L2 cache: 256 KB per core
- L3 cache: 20 MB shared
- AVX (Advanced Vector Extensions) 256-bit, 8 double-precision FLOP per cycle
- 2 QPI links @ 8.0 GT/s (4.0 GHz) 8.0 x 2 x 20 x 64/80 / 8 = 32 GB/s
- 51.2 GB/s memory bandwidth @DDR3-1600 1.6 (GT/s) x 8 (Byte) x 4 (channels) = 51.2 GB/s

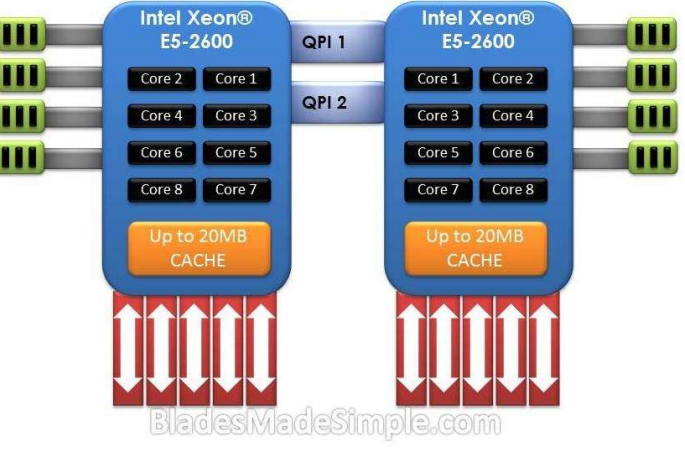

http://www.cpu-upgrade.com/CPUs/Intel/Xeon/E5-2650.html

#### Intel Xeon Processor E5-2630L

- Microarchitecture: Sandy Bridge
- 6 cores / 12 threads
- Process: 32 nm
- Frequency: 2.0GHz / 2.5GHz max Turbo
- L1 cache: 32 KB (code) + 32 KB (data) per core
- L2 cache: 256 KB per core
- L3 cache: 15 MB shared
- AVX (Advanced Vector Extensions) 256-bit, 8 double-precision FLOP per cycle
- 2 QPI links @ 7.2 GT/s (3.6 GHz) 7.2 x 2 x 20 x 64/80 / 8 = 28.8 GB/s
- 42.656 GB/s memory bandwidth @DDR3-1333 1.333 (GT/s) x 8 (Byte) x 4 (channels) = 42.656 GB/s

http://www.cpu-upgrade.com/CPUs/Intel/Xeon/E5-2630L.html

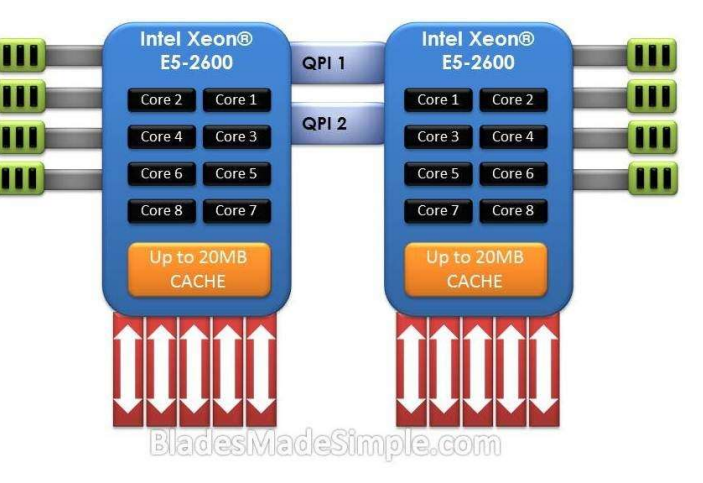

## 2-way Sandy Bridge System

- Intel QuickPath Interconnect (QPI)
  - point-to-point processor interconnect
  - two 20-lane links, one in each direction
  - unit of transfer is 80-bit "flit", with 64 bits for data
  - bandwidth (Xeon E5-2650) =
     8.0 GT/s \* 2 (links) \* 20 (lanes) \* 64/80 / 8 (bits/byte)
- NUMA (non-uniform memory access)
  - Local memory bandwidth: 51.2 GB/s (Xeon E5-2650)
  - Remote memory bandwidth: 32.0 GB/s (Xeon E5-2650)
- Cache Coherence
  - 256-bit/cycle ring bus interconnect between on-die cores
  - QPI between processors
  - MESIF protocol
    - 5 states: Modified (M), Exclusive (E), Shared (S), Invalid (I) and Forward (F)

http://www.qdpma.com/systemarchitecture/systemarchitecture\_sandybridge.html

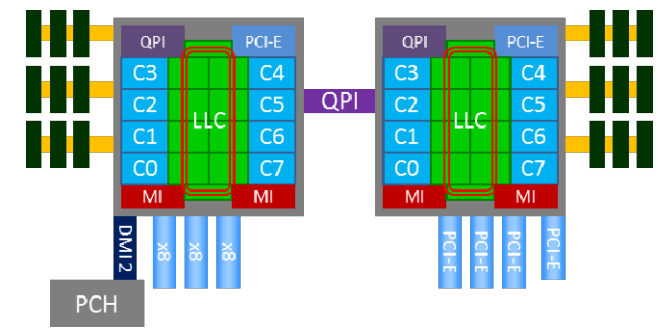

#### Sandy Bridge Microarchitecture

- Instruction-Level Parallelism (ILP)
  - 3 integer ALU, 2 vector ALU and 2 AGU per core
  - 2 load/store operations per CPU cycle for each memory channel
  - 4 branch predictors
  - hyper-threading (2 logical core per physical core)
  - decoded micro-operation cache (uop cache)
  - 14- to 19- stage instruction pipeline, depending on the uop cache hit or miss
- Data Parallelism
  - 256-bit AVX (Advanced Vector Extensions)
  - can execute a 256-bit FP multiply, a 256-bit FP add and a 256-bit shuffle every cycle

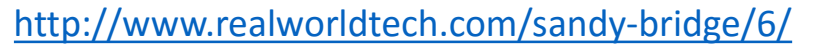

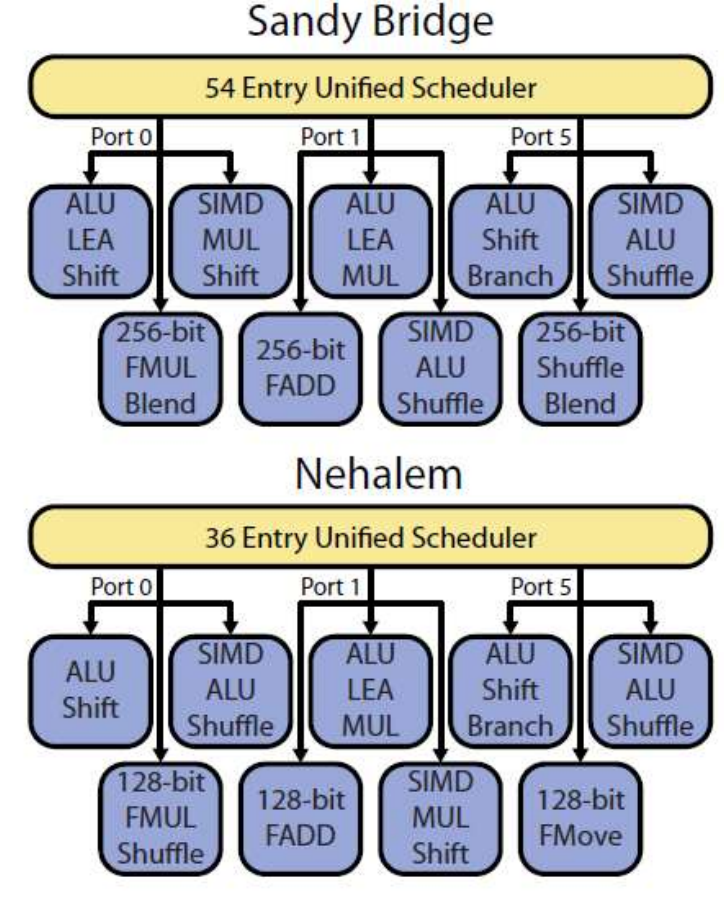

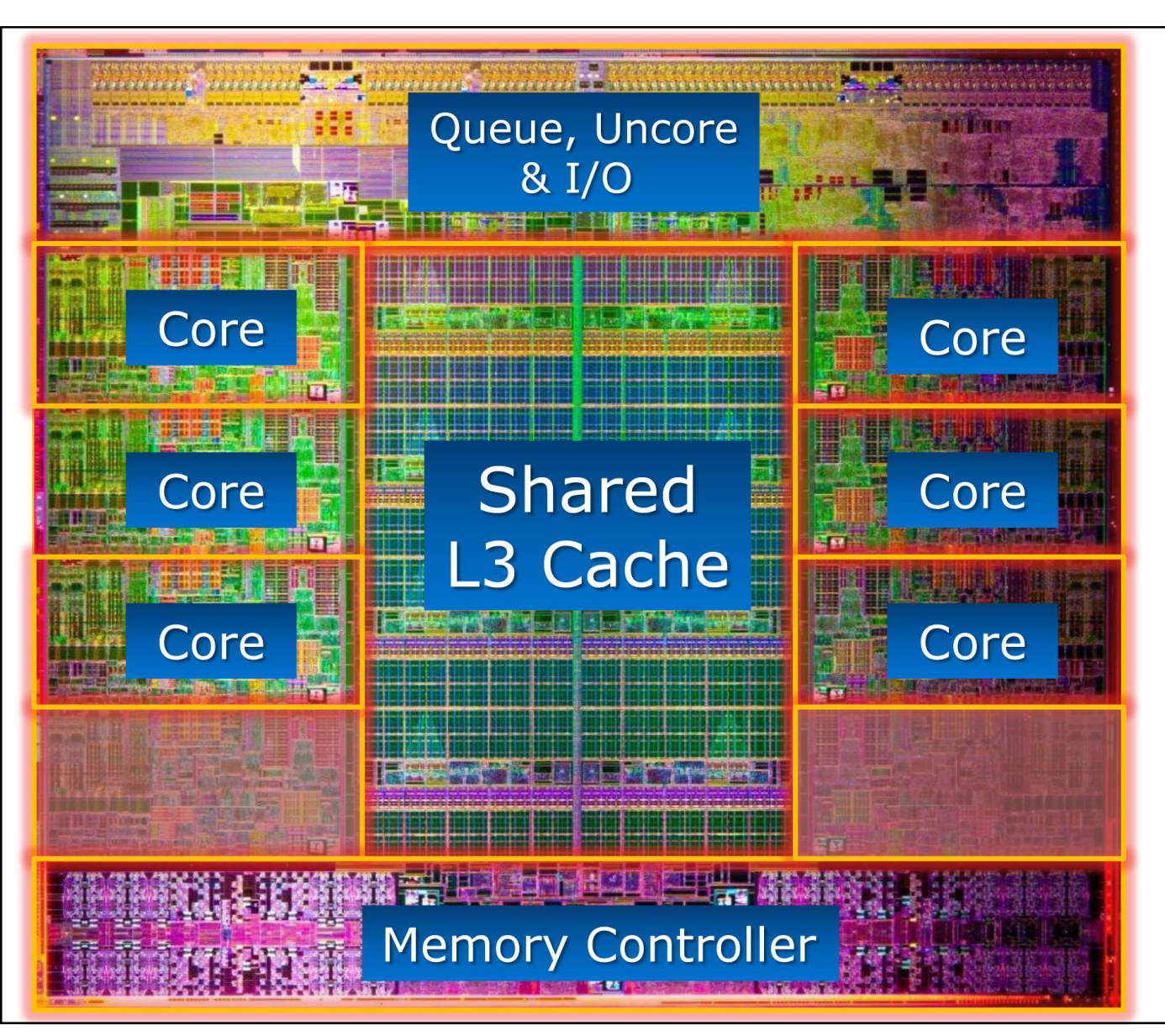

- 64-byte cache line size
- 32KB, 8-way associative L1 data cache per core
- 32KB, 4-way associative L1 instruction cache /core
- 256KB, 8-way associative L2 cache per core
- 20MB shared L3 cache

## Memory Hierarchy

| Xeon E5-2650   | Latency (clocks) | Bandwidth  | Size (bytes)                             |
|----------------|------------------|------------|------------------------------------------|
| Registers      | 1                | 8192 GB/s  | ~100                                     |
| L1 Cache       | 4                | 2048 GB/s  | 32 K (data) + 32K (instruction) per core |
| L2 Cache       | 11               | 744.7 GB/s | 256 K per core                           |
| L3 Cache       | 25               | 327.7 GB/s | 20 M shared                              |
| Local Memory   | 160              | 51.2 GB/s  | 32 GB                                    |
| QPI            | 256              | 32.0 GB/s  |                                          |
| PCle 2.0 x16   | 1024             | 8 GB/s     |                                          |
| InfiniBand QDR | 2048             | 4 GB/s     |                                          |
| SSD            | 16384            | ~500 MB/s  | 600 GB                                   |
| HDD            | 81920            | ~100 MB/s  | 1 TB                                     |

#### **Performance Tips**

- Hide latency
- Avoid data movement

#### Nvdia Tesla K20 GPU

- Microarchitecture: Kepler
- 2496 CUDA cores / 832 DP units / 13 SMX
- Core speed: 705 MHz
- Double precision performance: 1.173 TFLOPS = 0.705 (GHz) x 832 (DP units) x 2 (FMA)
- Single precision performance: 4.577 TFLOPS = 0.705 (GHz) x 2496 (CUDA cores) x 2 (FMA)
- Memory: 5.2GHz, 320-bit wide, 5GB GDDR5 5.2 (GHz) x 320 / 8 = 208 GB/s (51.2 GB/s for CPU)
- PCI express 2.0 x16
   500 (MB/s) x 8/10 x 16 = 8 GB/s (16 GB/s duplex)

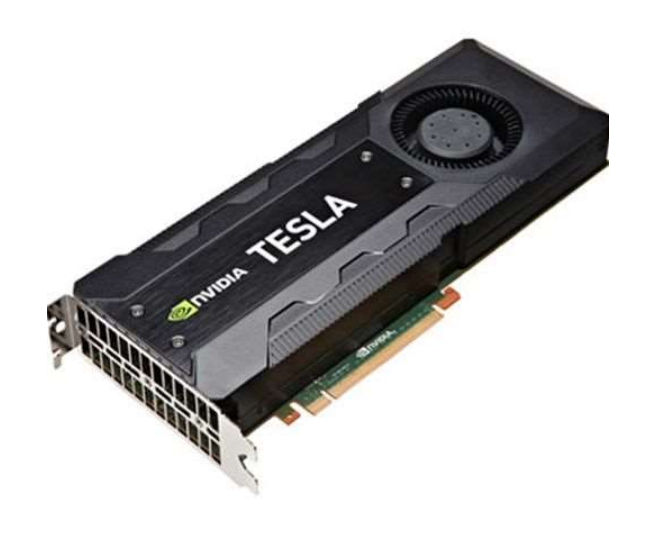

|                                 |        |         |               |      |       |            |                   | 1725           | tructi | on Ca                                                                                                    | che           |        |                |        |      |        |                |                    |     |
|---------------------------------|--------|---------|---------------|------|-------|------------|-------------------|----------------|--------|----------------------------------------------------------------------------------------------------|---------------|--------|----------------|--------|------|--------|----------------|--------------------|-----|
|                                 | War    | p Sch   | reduker       |      |       | Wa         | rp Sche           | düler          |        |                                                                                                    | Wat           | p Scl  | heduler        | - 7    |      | Wa     | rp Sche        | dutier             |     |
| DI                              | spate  | h II    | Dispa         | tch  | D     | ispate     | h                 | Dispat         | tch    | Di                                                                                                    | spate         | h      | Dispa          | tch 👘  | D    | ispate | ih I           | Dispat             | tch |
| Register File (65,536 x 32-bit) |        |         |               |      |       |            |                   |                |        |                                                                                                    |               |        |                |        |      |        |                |                    |     |
| -                               | -      | -       | -             | -    | -     | -          |                   | 1              |        | -                                                                                                    | 12-2          | -      | -              | -      | -    | -      |                | -                  |     |
| Core                            | Core   | Core    | DP-Shill      | Cons | Core  | Con        | de-una            | LINST          | SFU    | Core                                                                                                    | Care          | Ciore  | CP Unit        | CON    | Core | Cone   | DP Unit        | LOVET              | SPU |
| Core                            | Core   | Core    | the state     | Core | Core  | Core       | OP Unit           | LOVET          | \$FU   | Corre                                                                                                    | Core          | Core   | DP Unit        | Com    | Core | Com    | OP Unit        | LOIST              | SFL |
| Core                            | Core   | Core    |               | Core | Com   | Core       | OP Unit           | LOWER          | SPU    | Core                                                                                                    | Core          | Core   | DP Unit        | Core   | Core | Core   | DP-Usit        | LOST               | SFL |
| Core                            | Core   | Core    | DP Unit.      | Core | Com   | Com        | OP Unit           | LOAT           | SRU    | Core                                                                                                    | Core          | Cone   | DP-Unit        | Core   | Core | Cere   | DP Unit        | LOST               | SFL |
| Core                            | Core   | Core    | DP:Unit       | Core | Core  | Core       | OP AINE           | LOIST          | SFU    | Core                                                                                                    | Cam           | Conc   | OP Dea         | Core   | Core | Core   | OP UNIT        | LOIST              | SPL |
| -                               | Contra |         | -             |      |       | the second | the second second | L DIST         | 501    | -                                                                                                    | (Contraction) | Contra | Contraction of |        |      | -      | and the second | - AFT              | -   |
|                                 | COTC   | C.C.    | _             |      |       |            |                   |                |        | Contraction of the local distribution of the local distribution of the |               |        | _              |        |      |        |                | Contraction of the |     |
| Care                            | Com    | Corr    | DP Gen        | Con  | Corp  | Cone       | di-Dina           | LOVST          | SFU    | Core                                                                                                    | Gare          | Cont   | CiP Unit       | Core   | Core | Core   | CP-Den         | LOIST              | SA  |
| Core                            | Core   | Core    | Dis circu     | Core | Care  | Can        | OF UMA            | LOVET          | SFU    | Gore                                                                                                    | Care          | Core   | DPHUM          | COM    | Core | Core   | CIP-taisate    | LOST               | SEL |
| Core                            | Core   | Core    | Distant       | Core | Core  | Core       | OPTIMIE           | LINST          | SFU    | Core                                                                                                    | Corp          | Core   | CP Unit        | Core   | Core | Core   | OF theils      | LÖST               | SPL |
| Core                            | Core   | Core    | TIP LINE      | Gore | Core  | Core       | OP Vint           | LOVET          | SFU    | Gose                                                                                                    | Gore          | Core   | CP Unit        | Core   | Core | Core   | DP Unit        | LOVET              | SEL |
| Core                            | Gore   | Goro    | DP Unit.      | Core | Core  | Core       | OP Unit           | LOVET          | SPU    | Gore                                                                                                    | Com           | Cone   | DP Unit        | Core   | Gore | Core   |                | LOIST              | SPL |
| Corre                           | Gore   | Care    | DP Unit       | Gore | Goro  | Cont       | or um             | LOVET          | SFU    | Gore                                                                                                    | Cono          | Care   | OP Unit        | Core   | Core | Core   | OF USE         | Lover              | SFL |
| Core                            | Core   | Core    | the state of  | Con  | Con   | Core       | OP Unic           | LONST          | SFU    | Core                                                                                                    | Ciriè         | Corre  | OP UNIT        | Core   | Core | Core   | OP UNIT        | LOIST              | SFL |
| Cines.                          | Contra | (Cores) | THE OWNER.    | -    | 10000 | Com        | OD Line           | L DOT          | 850    | Down                                                                                                    | Contra-       | Contra | CORT All and   | Desire |      | -      | COR Martin     | iner               | -   |
| -                               |        |         | -             |      | -     |            |                   | Concernance of |        |                                                                                                    |               |        | -              |        |      |        |                | 315774             |     |
| Core                            | Core   | Gore    | and the state | Core | Core  | Core       | de-Ciul           | LOVAT          | 560    | Gore                                                                                                    | Colle         | Core   | Carri Gran     | Core   | Core | Core   | De-Okat        | Lagr               | ant |
| Core                            | Core   | Core    | DP Unit       | Core | Core  | Core       | OP Unit           | LOVAT          | SEU    | Core                                                                                                    | Core          | Core   | DP Unit        | Core   | Core | Core   | DP Unit        | LOVET              | SEL |
| 8.0                             |        |         |               |      |       |            | CA KP             | Inter          | conne  | ICE NO                                                                                                    | twork         |        | he             |        |      |        |                |                    |     |
|                                 |        |         |               |      |       |            | 48.6              | BRO            | ad-O   |                                                                                                    | ata C         | inche  |                |        |      |        |                |                    |     |
|                                 | Tor    | -       | Terr          |      |       | Tor        | SOR               | Ter            | aureo  | 10,912                                                                                                    | Ton           |        |                |        |      | Tow    |                | Tor                |     |
|                                 | Tex    |         | Tex           |      |       | Tex        |                   | Tes            | X      |                                                                                                    | Tex           |        | 10)            |        |      | Tex    |                | Tex                |     |

#### Intel Xeon Phi 5110P coprocessor

- Microarchitecture: Knights Corner
- 60 cores (in-order, dual-issue x86 design)
- 4 threads per core
- Core speed: 1.053 GHz
- 512-bit AVX
- Double precision performance: 1.01 TFLOPS = 1.053 (GHz) x 60 (cores) x 512/64 x 2
- Memory: 16GB GDDR5

   5 (GT/s) x 16 (channels) x 4 (B) = 320 GB/s
- PCI express 2.0 x16
   500 (MB/s) x 8/10 x 16 = 8 GB/s (16 GB/s duplex)

http://ark.intel.com/products/71992/Intel-Xeon-Phi-Coprocessor-5110P-8GB-1\_053-GHz-60-core

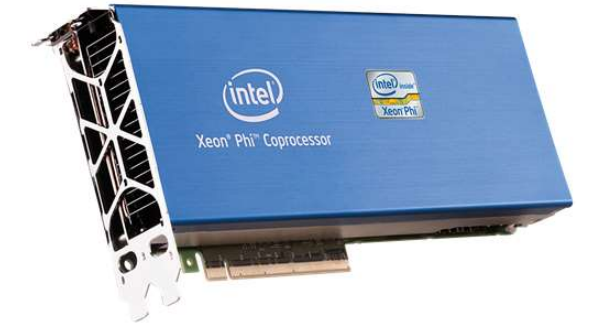

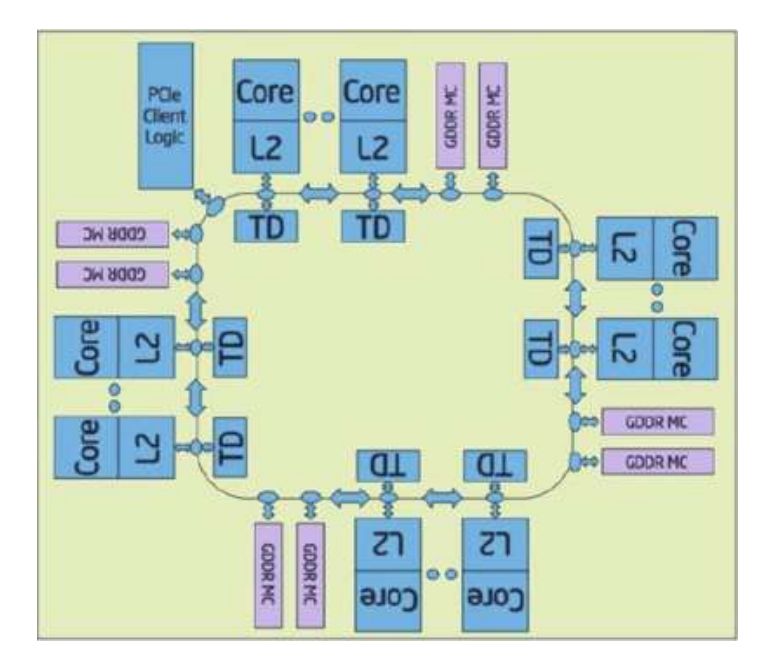

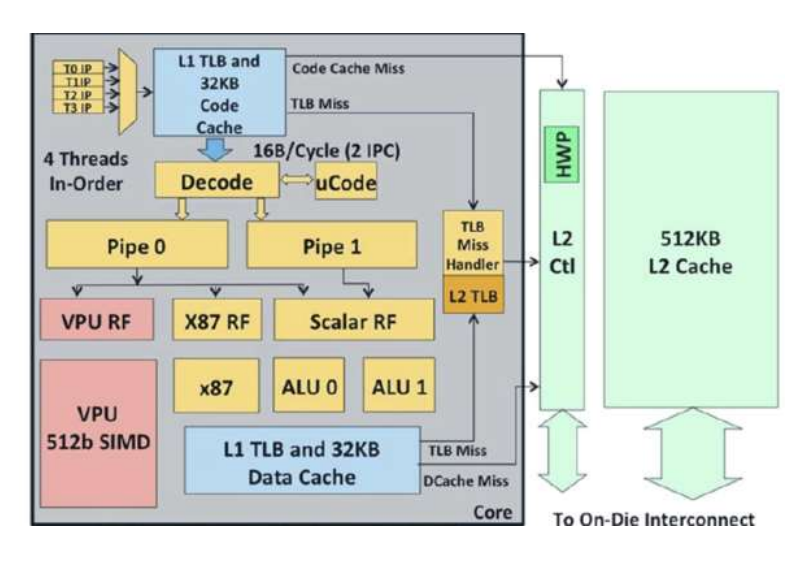

http://www.tomshardware.com/reviews/xeon-phi-larrabee-stampede-hpc,3342-3.html

#### **Theoretical Peak Performance of Hyades**

Peak performance of Intel Xeon E5-2650 = 8 (AVX) x 8 (cores) x 2.0 (GHz) = 128 GFLOPS

Peak Performance of all Intel Xeon E5-2650s = 128 GFLOPS x 2 x 188 (nodes) = 48 TFLOPS

Peak Performance of Nvidia K20= 1.17 TFLOPSPeak Performance of Xeon Phi 5110P= 1.01 TFLOPS

Total Peak Performance of Hyades  $= 48 + 8 \times 1.17 + 2 \times 1.01$ 

= 59.4 TFLOPS

#### Hyades Network Topology

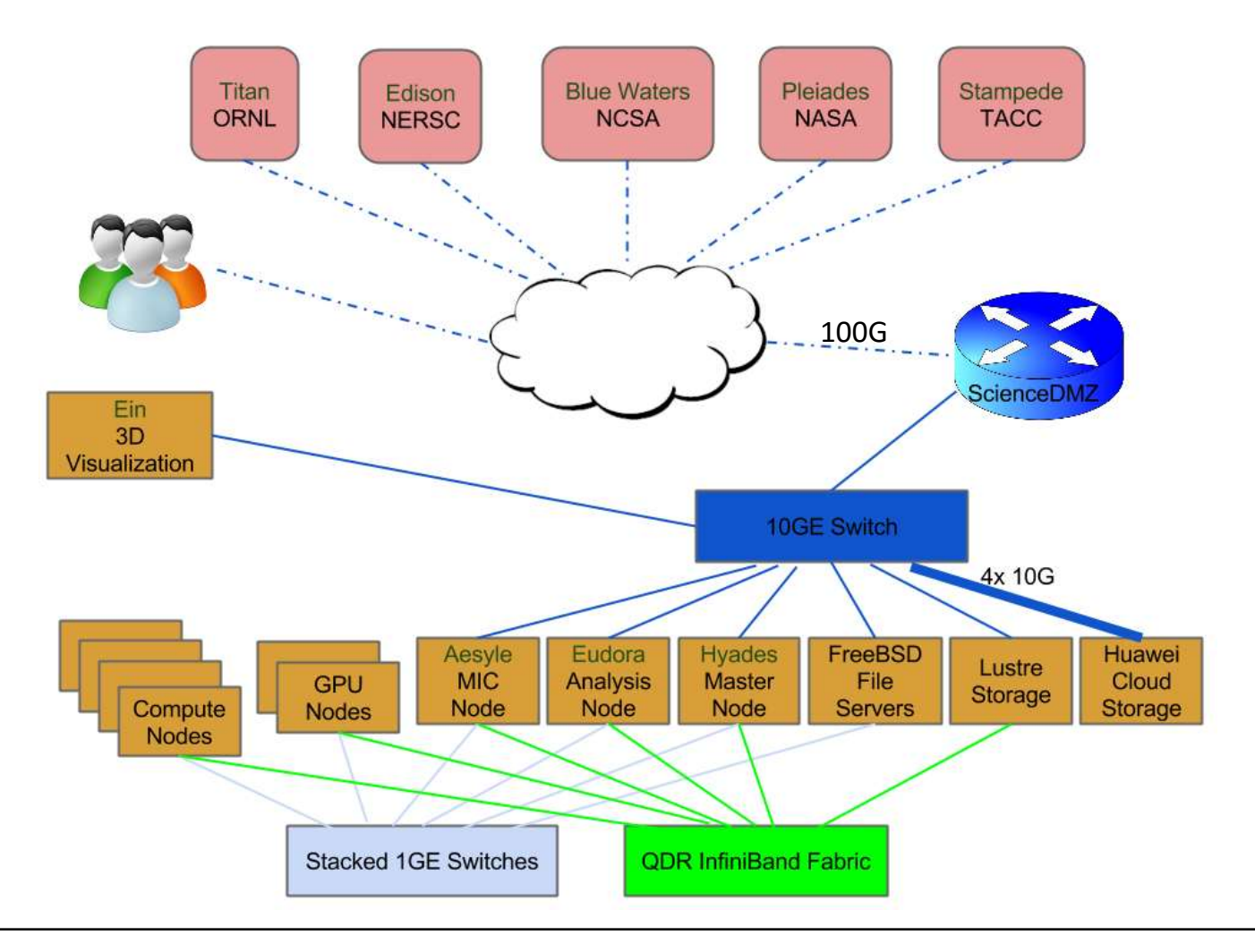

#### Hyades Interconnects

- Gigabit Ethernet Network
  - Backbone is made up of 7x Dell 6248 GbE switches, stacked in a Ring topology
  - All nodes are connected to the private GbE subnet (10.6.0.0/16)
  - Mostly used for management and NFS (Network File System) traffics
  - Not suitable for MPI communications
     Link bandwidth = 1 Gbps, Link latency ~ 0.15 millisecond
- 10-Gigabit Ethernet Network
  - a Dell 8132F 10GbE switch
  - Public 10GbE subnet (128.114.126.224/27)
  - Private 10GbE subnet (10.7.0.0/16), mostly serving NFS traffics Link bandwidth = 10 Gbps, Link latency ~ 0.1 millisecond
- InfiniBand fabric

# InfiniBand (IB)

- RDMA Remote Direct Memory Access
- Kernel bypass & low CPU overhead
- Mellanox ConnectX-2 VPI QDR 4x InfiniBand HCA (host channel adapter)
  - Link Bandwidth: 40Gbps signaling rate & 32Gbps data rate (8/10 encoding)
  - Link Latency: 1.3 microseconds
- Used for:
  - Message Passing
  - Lustre Network (LNET)
  - IPoIB (IP over InfiniBand) subnet 10.8.0.0/16
- InfiniBand fabric for Hyades
  - 18x 36-port Mellanox IS5024 QDR IB switches
  - 1:1 non-blocking fat-tree topology

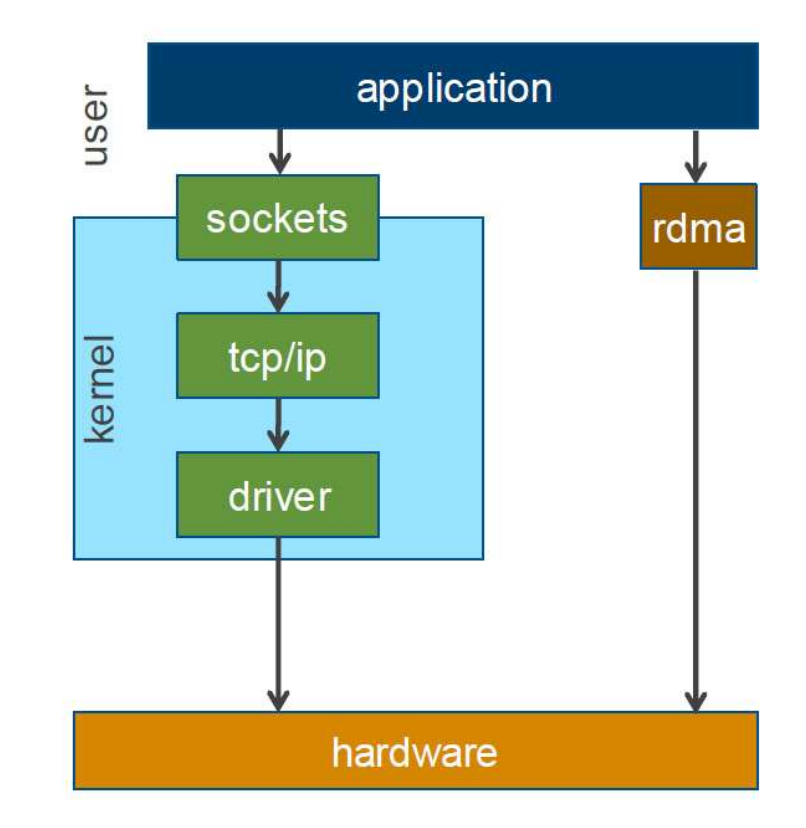

#### 1:1 non-blocking fat-tree topology

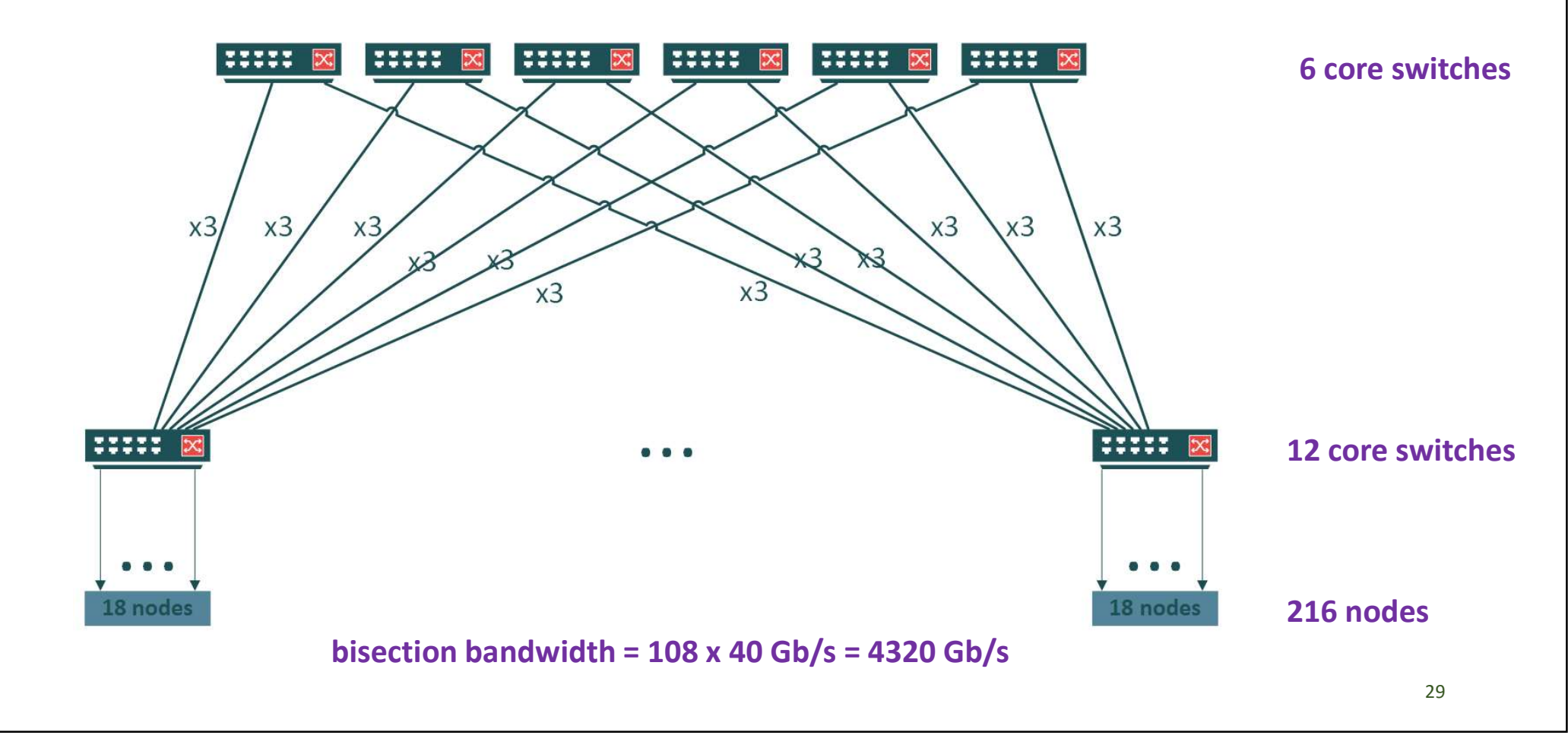

#### Storage

- Lustre Storage
  - Lustre is a high-performance parallel file system, used for large-scale cluster computing
  - 146 TB usable space, mounted at /pfs on all nodes
  - Intended as scratch space for running parallel simulations
- NFS Storage
  - Served by 2 SuperMicro storage nodes, running FreeBSD and ZFS
  - 36 TB usable space, mounted at /home, for storage of scripts and source codes
  - 78 TB usable space, mounted at /trove, for medium-term data storage
  - 188 TB usable space, mounted at /zang, for medium-term data storage
- Private Cloud Storage
  - 1PB Huawei Object Storage system, utilizing the Amazon S3 protocol
  - For long-term data archival and sharing
  - <u>https://pleiades.ucsc.edu/hyades/S3</u>

#### Lustre Storage

- 2 Metadata Servers (MDS), forming an active/passive highly available (HA) pair
  - The MDS pair shares a Dell MD3220 Storage Array as the Metadata Target (MDT);
  - MDT stores namespace metadata, such as filenames, directories, access permissions, and file layout.
- 4 **Object Storage Servers** (OSS), forming 2 active/active HA pairs
  - Each OSS pair shares 2x MD3220 Storage Arrays and 2x MD1220 Storage Arrays, divided into 8x Object Storage Targets (OSTs);
  - OSTs store file data;
  - The capacity of a Lustre file system is the total capacity provided by the OSTs.
- Lustre presents clients with a unified namespace, using standard POSIX semantics; and allows concurrent and coherent read and write access to the files in the filesystem.
- Lustre Network (LNET) layer can use several types of network interconnects, including native InfiniBand verbs, TCP/IP on Ethernet, etc.

#### Lustre Storage Cluster

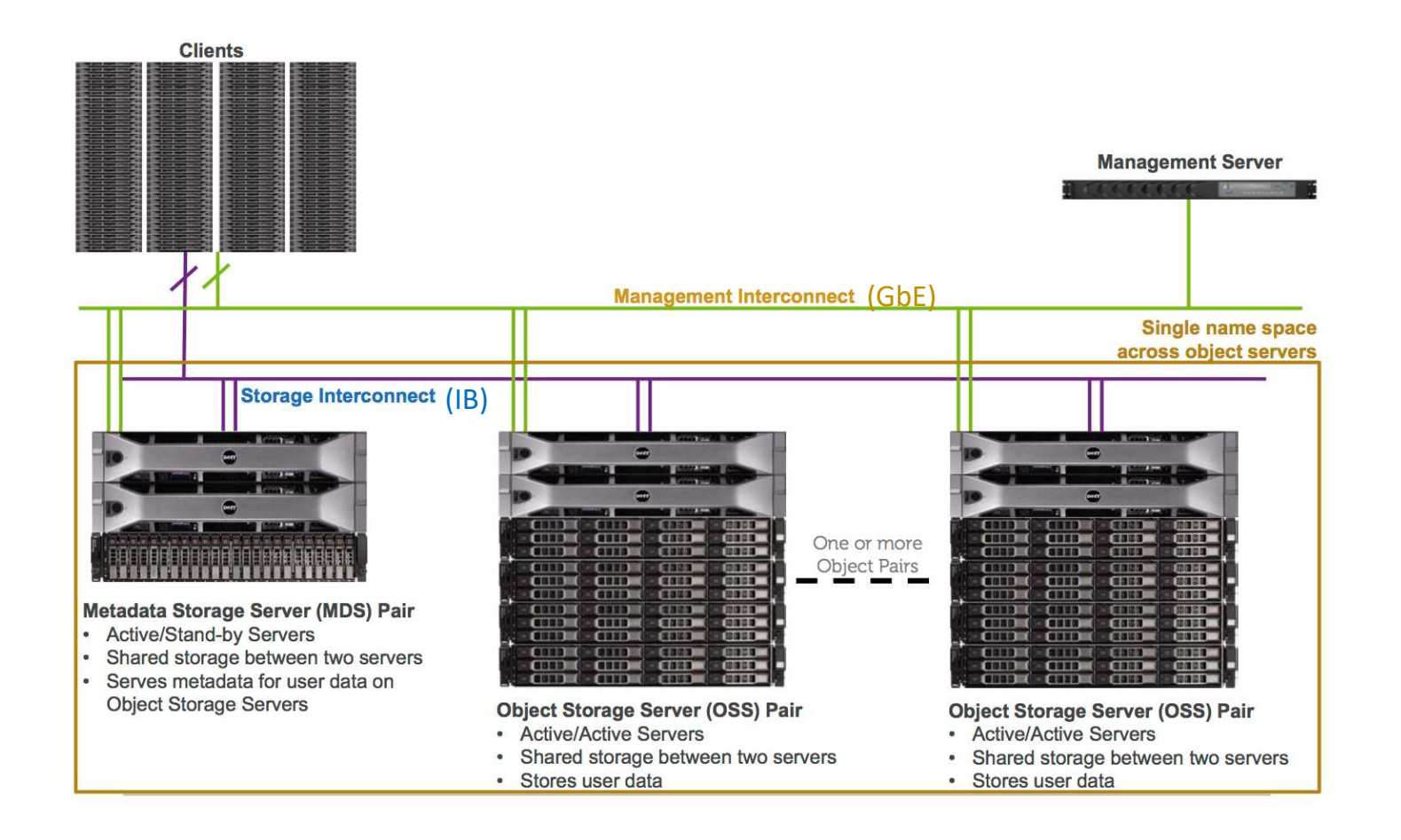

#### Metadata Storage Servers (MDS)

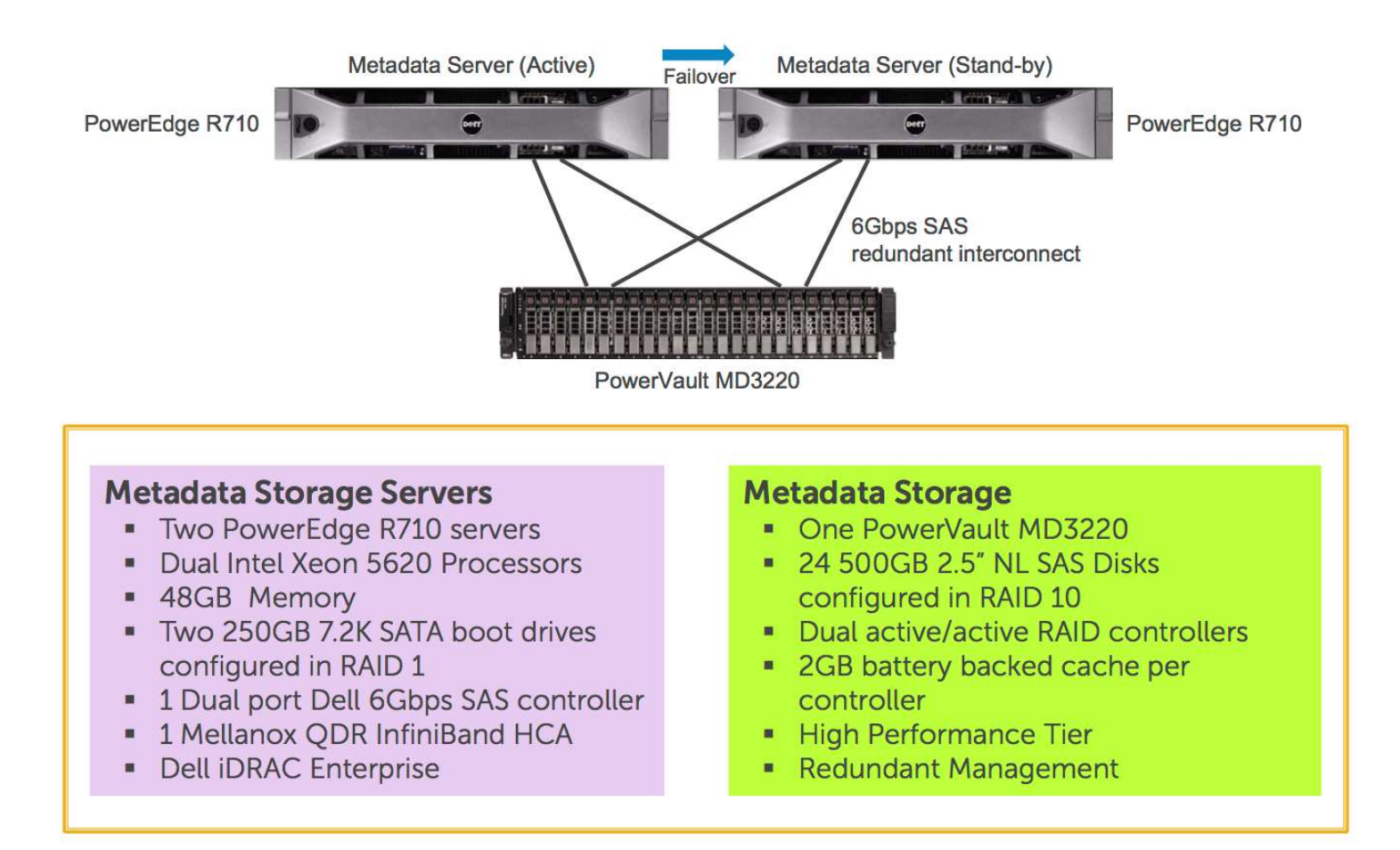

#### **Object Storage Servers (OSS)**

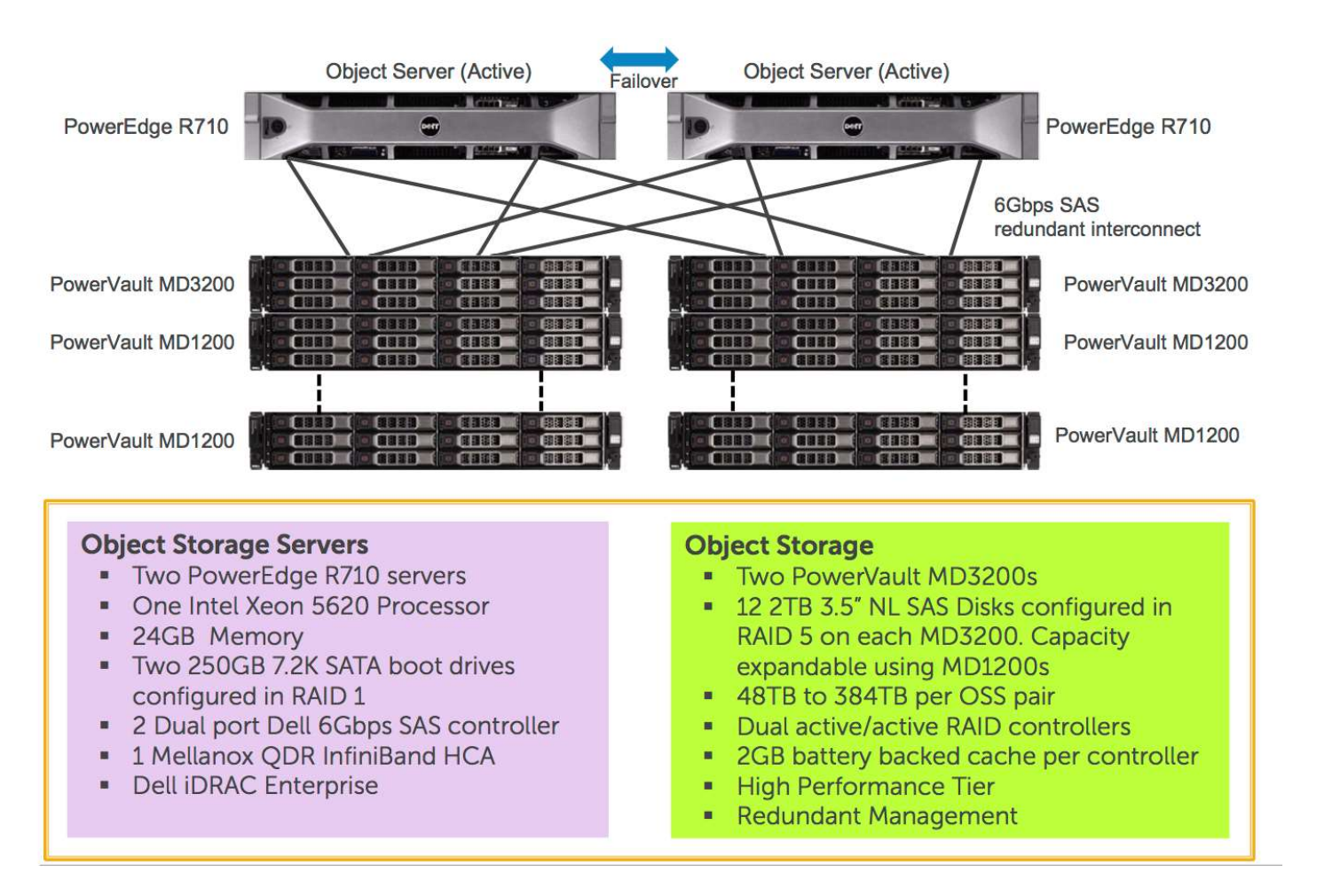

#### Accessing Hyades

Only SSH access is allowed!

Master Node (hyades.ucsc.edu): ssh -l username hyades.ucsc.edu ssh username@hyades.ucsc.edu

Analysis Node (eudora.ucsc.edu): ssh -l username eudora.ucsc.edu ssh username@eudora.ucsc.edu

#### SSH clients

- On Unix-like system, including OS X and Linux, OpenSSH server and client are commonly present
- On Windows
  - You can install a Unix-like environment, such as
    - Cygwin (<u>https://www.cygwin.com/</u>)
    - MinGW/MSYS (<u>http://www.mingw.org/</u>)
    - Git for Windows (<u>https://git-for-windows.github.io/</u>)
  - Or native SSH clients, such as
    - PuTTY (<u>http://www.chiark.greenend.org.uk/~sgtatham/putty/download.html</u>)
    - WinSCP (<u>https://winscp.net/eng/download.php</u>)

# Using SSH Key for Authentication

Generate a pair of SSH keys on your client computer (Unix-like):

cd \$HOME/.ssh

ssh-keygen -b 2048 -t rsa -f hyades

Once the public key (*hyades.pub*) is uploaded to Hyades (~/.ssh/authorized\_keys), you can log in with your private key (*hyades*):

ssh -i ~/.ssh/hyades -l username hyades.ucsc.edu

Add the following to \$HOME/.ssh/config

host h HostName hyades.ucsc.edu User username IdentityFile ~/.ssh/hyades Then a lot of keystrokes will be saved:

ssh h

https://pleiades.ucsc.edu/hyades/SSH

# **Computing Environment**

- User home directories
  - >/home/username (\$HOME)
  - ➢ 36TB total capacity

NFS mounted, intended for storing scripts and source codes

- User work directories
  - >/pfs/username & symbolic link \$HOME/pfs
  - ▶146TB total capacity

>Lustre file system, intending as a scratch space for running simulation

#### • NFS storage

- /trove, 78TB total capacity
- /zang, 188 TB total capacity
- ➢ For medium-term data storage

## Modules Software Environment

We use the *Modules* utility to manage nearly all software on Hyades. Advantages:

- 1. We can provide many different software and many different versions of the same software (including a default version as well as several older and newer versions)
- 2. Users can easily switch to different software or version without having to explicitly specify different paths.

The Modules utility consists of 2 parts:

- 1. The *module* command interface
- 2. The *modulefiles* on which *module* operates

#### Modulefile

- Written in TCL (Tool Command Language)
- Begins with the magic cookie *#%Module*
- Sets or adds environmental variables, like PATH, LD\_LIBRARY\_PATH, etc.
- Hides the notion of different type of shells (sh, bash, csh, tcsh, ksh, zsh, etc.)
- You can write your own, private modulefiles
- <u>http://modules.sourceforge.net/man/modulefile.html</u>

#### A Sample Modulefile

```
#%Module1.0
proc ModulesHelp { } {
    global version
   puts stderr "\n\tp_HDF5_impi_intel Version $version"
}
module-whatis "Set up environment for Parallel HDF5 compiled
with Intel MPI"
# for Tcl script use only
set version 1.8.10-patch1
             /pfs/sw/parallel/impi_intel/hdf5-${version}
set root
                           $root/bin
prepend-path PATH
prepend-path LIBRARY_PATH $root/lib
prepend-path INCLUDE
                           $root/include
setenv I_MPI_EXTRA_FILESYSTEM
                                    on
setenv I_MPI_EXTRA_FILESYSTEM_LIST lustre
conflict hdf5
```

41

#### Module Command Interface

To learn the usage of each sub-command: module help To list the loaded modules: module list To list all available modulefiles in the current MODULEPSATH: module avail To list all available modulefiles whose names start with, e.g., python: module avail python

|                                  | - /pfs/sw/modulefiles |                        |
|----------------------------------|-----------------------|------------------------|
| python/2.6.6                     | python/3.2.1          | python/Anaconda3-2.1.0 |
| python/2.7.3                     | python/3.4.1          | python/pypy-2.4.0      |
| <pre>python/2.7.8(default)</pre> | python/Anaconda-2.1.0 | python/pypy3-2.3.1     |

## Module Command Interface (cont'd)

```
To print the module-specific help information for, e.g., the module python/3.4.1:
      module help python/3.4.1
To display the information about a module (full path of the modulefile and
environment changes)
      module show python/3.4.1
      module display python/3.4.1
To load, e.g., the module python/2.7.8 into the shell environment:
      module load python/2.7.8
Or simply (since it is the default):
      module load python
To switch the loaded, e.g., module python/2.7.8 with, e.g., module
python/Anaconda-2.1.0:
      module swap python/2.7.8 python/Anaconda-2.1.0
      module switch python/2.7.8 python/Anaconda-2.1.0
```

#### Module Command Interface (cont'd)

To remove a loaded module from the shell environment: module rm python/Anaconda-2.1.0 module unload python/Anaconda-2.1.0 What the heck do you intend to do with this command? module swap python python To load you own private module (with absolute path): module load \$HOME/modulefiles/python-3.5.1

Further reading: <u>http://modules.sourceforge.net/man/module.html</u>

## Default Environment

- Two modules are loaded by default on Hyades:
  - intel\_compilers/14.0.1
  - intel\_mpi/4.1.3
- You can modify your environment so that certain modules are loaded whenever you log in. Put your changes in one of the following files, depending on your shell:
  - .cshrc or .tcshrc
  - .bashrc

# Compilers

- Intel Compilers (default and recommended)
  - User and Reference Guide for the Intel C++ Compiler 15.0: <u>https://software.intel.com/en-us/compiler 15.0 ug c</u>
  - User and Reference Guide for the Intel Fortran Compiler 15.0: <u>https://software.intel.com/en-us/compiler 15.0 ug f</u>
- PGI Compilers
  - PGI documentation: <u>https://www.pgroup.com/resources/docs.htm</u>
  - PGI Compiler User's Guide: <u>https://www.pgroup.com/doc/pgiug.pdf</u>
  - PGI Compiler Reference Manual: <u>https://www.pgroup.com/doc/pgiref.pdf</u>
- GCC (GNU Compiler Collection)
  - GCC documentation: <u>https://gcc.gnu.org/onlinedocs/</u>
  - GNU Fortran Compiler: <u>https://gcc.gnu.org/onlinedocs/gfortran/</u>

# Compilers (cont'd)

|                  | Intel | PGI                                                                            | GNU      |
|------------------|-------|--------------------------------------------------------------------------------|----------|
| C Compiler       | icc   | pgcc                                                                           | gcc      |
| C++ Compiler     | ісрс  | pgCC<br>pgcpp<br>pgc++ (GNU-compatible)                                        | g++      |
| Fortran Compiler | ifort | pgfortran<br>pgf77 (Fortan 77)<br>pgf90 (Fortan 90/95)<br>pgf95 (Fortan 90/95) | gfortran |

- 1. The Intel and PGI C compilers are mostly object compatible (ABI compatible) with gcc, except for some OpenMP contructs;
- 2. C++ compilers are generally not ABI compatible; but Intel C++ is mostly compatible with g++;
- 3. Fortran compilers are generally not ABI compatible. Even different versions of gfortran may not be ABI compatible.

## **Stages of Compilation**

}

#### We've all done this before:

```
$ gcc hello.c
```

\$ ls

```
a.out hello.c
```

\$ ./a.out

Hello, world!

#### What happens behind the scene:

```
$ gcc -save-temps hello.c
$ ls
a.out hello.c hello.i hello.o hello.s
```

#### 4 stages of compilation:

preprocessing -> compilation -> assembling -> linking

http://althing.cs.dartmouth.edu/local/www.acm.uiuc.edu/sigmil/RevEng/ch02.html

# #include <stdio.h> int main() { printf("Hello, world!\n"); return 0;

48

# 4 Stages of Compilation

#### **1. Preprocessing**, performing the following tasks:

- Macro substitution
- Stripping comments off
- Expansion of the included files

```
$ gcc -E hello.c -o hello.i
```

or:

```
$ cpp hello.c -o hello.i
```

- 2. Compilation, or *Parsing and Translation* stage, turning source code into assembly (*hello.s*):
  - \$ gcc -S hello.c

# 4 Stages of Compilation (cont'd)

**3.** Assembling, translating assembly code to object file (*hello.o*): \$ gcc -c hello.s

or:

\$ as hello.s

We often combine stages:

- \$ gcc -c hello.c
- \$ gcc -c hello.i
- 4. Linking, which links against libraries and generates an executable file (*a.out* by default):

\$ gcc hello.o What it does behind the scene:

\$ gcc -v hello.o

```
/usr/libexec/gcc/x86_64-redhat-linux/4.4.7/collect2 ...
```

#### Quiz: which stages do those options belong to?

#### This is typically how we compile an MPI program:

icc -DNDEBUG -02 -mp1 mpi\_hostname.c -o mpi\_hostname.x -I/opt/intel/impi/4.1.3.045/intel64/include -L/opt/intel/impi/4.1.3.045/intel64/lib -Xlinker --enable-new-dtags -Xlinker -rpath -Xlinker /opt/intel/impi/4.1.3.045/intel64/lib -Xlinker -rpath -Xlinker /opt/intel/mpi-rt/4.1 -lmpigf -lmpi -lmpigi -ldl -lrt -lpthread

#### Which stages do those options belong to?

- -DNDEBUG -I/opt/intel/impi/4.1.3.045/intel64/include: preprocessing
- -O2 -mp1: compilation
- -L/opt/intel/impi/4.1.3.045/intel64/lib -Xlinker ...: linking

#### Basic Levels of Optimization for Intel Compilers

| Level      | Description                                                                                                    |
|------------|----------------------------------------------------------------------------------------------------|
| -00        | Fast compilation, full debugging support; equivalent to -g                                                                                                    |
| -01<br>-02 | <ul> <li>Low to moderate optimization, partial debugging support:</li> <li>instruction rescheduling</li> <li>copy propagation</li> <li>software pipelining</li> <li>common subexpression elimination</li> <li>prefetching, loop transformations</li> </ul>     |
| -03        | <ul> <li>Aggressive optimization - compile time/space intensive and/or marginal effectiveness; may change code semantics and results (sometimes even breaks code!):</li> <li>enables -O2</li> <li>more aggressive prefetching, loop transformations</li> </ul> |

# Some Important Options for Intel Compilers

| Option    | Description                                                                                          |
|-----------|----------------------------------------------------------------------------------------------------|
| -C        | For compilation of source file only.                                                                 |
| -03       | Aggressive optimization (-O2 is <i>default</i> ).                                                    |
| -xHost    | Generates instructions for the high-est instruction set available on the compilation host processor. |
| -xAVX     | Optimizes for Intel processors that support AVX (Advanced Vector Extensions) instructions.           |
| -g        | Debugging information, generates symbol table.                                                       |
| -mp       | Maintain floating point precision (disables some optimizations).                                     |
| -mp1      | Improve floating-point precision (speed impact is less than -mp).                                    |
| -ip       | Enable single-file interprocedural (IP) optimizations (within files).                                |
| -ip0      | Enable multi-file IP optimizations (between files).                                                  |
| -prefetch | Enables data prefetching (requires -O3).                                                             |
| -openmp   | Enable the parallelizer to generate multi-threaded code based on the OpenMP directives.              |

## Running Jobs on Hyades

- Torque + Maui are the batch scheduler on Hyades.
- Torque, base on PBS, is the resource manager.
- Torque utilities
  - ≻qsub, submitting job
  - >qstat, monitoring status of jobs
  - >qdel, terminating jobs prior to completion
- Maui is the job scheduler.
- Maui utilities
  - **>showq**, listing both active and idle jobs
  - **>showbf**, showing what resources are immediately available (backfill)
  - checkjob, viewing details of a job in the queue

#### Queues on Hyades

| Queue  | Total # of<br>nodes | Resource per node                      | Max<br>Walltime | qsub options                         |
|--------|---------------------|----------------------------------------|-----------------|--------------------------------------|
| normal | 150                 | 16 cores<br>(hyper-threading disabled) | 2 days          | -l nodes= <i>n</i> :ppn=16 -q normal |
| hyper  | 30                  | 32 cores<br>(hyper-threading enabled)  | 4 days          | -l nodes= <i>n</i> :ppn=32 -q hyper  |
| gpu    | 8                   | 16 cores and 1 GPU                     | 10 days         | -l nodes= <i>n</i> :ppn=16 -q gpu    |

#### Notes:

- 1. *n* is the number of nodes you request for your job.
- 2. The default queue is **normal**. Your job will be submitted to the **normal** queue if no queue name is specified.
- 3. Run **showbf** -**p** all to find out what resources are immediately available.

#### **Batch Scripts**

**Batch scripts**, or job submission scripts, are the mechanism by which a user submits and configures a job for eventual execution. A batch script is simply a shell script which contains:

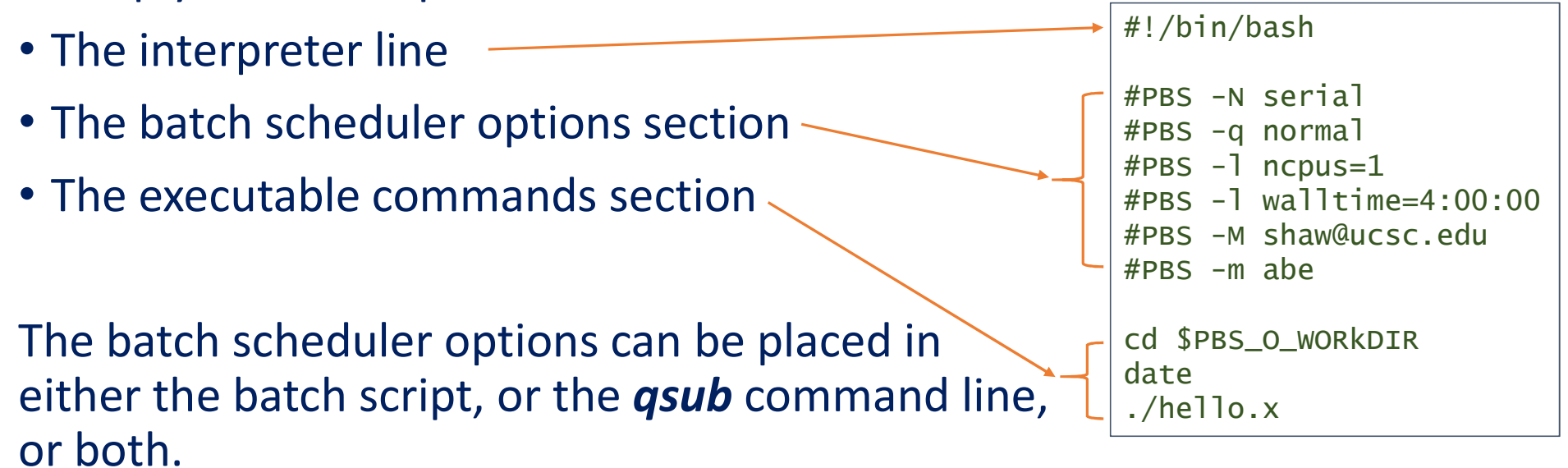

Run "man qsub" to learn the options.

#### **Interactive Batch Job**

# You can start an interactive batch job by calling **qsub** with the "-I" option:

```
[dong@hyades dong]$ pwd
/pfs/dong
[dong@hyades dong]$ qsub -q gpu -I -l nodes=2:ppn=16,walltime=1:00:00
qsub: waiting for job 37955.hyades.ucsc.edu to start
qsub: job 37955.hyades.ucsc.edu ready
```

```
[dong@gpu-7 ~]$ pwd
/home/dong
[dong@gpu-7 ~]$ printenv | grep PBS
[dong@gpu-7 ~]$ echo $PBS_O_WORKDIR
/pfs/dong
[dong@gpu-7 ~]$ cat $PBS_NODEFILE
```

#### Sample Batch Script for Serial Jobs

#### Batch script serial.pbs:

#### Comments:

| #!/bin/bash                                                                                                    | ### your favorite shell                                                                                                    |
|----------------------------------------------------------------------------------------------------|----------------------------------------------------------------------------------------------------|
| <pre>#PBS -N serial<br/>#PBS -q normal<br/>#PBS -1 ncpus=1<br/>#PBS -1 walltime=4:00:00<br/>#PBS -M shaw@ucsc.edu<br/>#PBS -m abe</pre> | <pre>### job name ### job queue ### request only 1 core ### and 4 hours walltime ### ask Torque to send emails ### when jobs aborts, starts and ends</pre> |
| cd \$PBS_O_WORkDIR<br>./hello.x                                                                                                    | <pre>### go to the directory where you submit the job ### run your serial executable</pre>                                                                 |

To submit the job: qsub serial.pbs

serial2.pbs:

#!/bin/bash

cd \$PBS\_O\_WORkDIR
./hello.x

```
Which is equivalent to:
Qsub -N serial -q normal -l ncpus=1 \
-l walltime=4:00:00 -M shaw@ucsc.edu \
-m abe serial2.pbs
```

#### Sample script for embarrassingly parallel jobs

```
For example, there is a serial program (jobarray_hello.x) that takes an integer argument:
./jobarray_hello.x 23
Hello master, I am slave no. 23 running on hyades.ucsc.edu!
```

Let's assume that we need to run the following instances:

```
./jobarray_hello.x 101
```

./jobarray\_hello.x 102

```
./jobarray_hello.x 164
```

Instead of submitting 64 serial jobs, we can submit only one job array:

```
qsub jobarray.pbs
```

Batch script *jobarray.pbs:* 

```
#!/bin/bash
```

```
#PBS -N jobarray
#PBS -q normal
#PBS -l ncpus=1
#PBS -l walltime=4:00:00
#PBS -t 101-164
#PBS -M shaw@ucsc.edu
#PBS -m abe
cd $PBS_0_WORkDIR
./jobarray_hello.x $PBS_ARRAYID
```

#### Sample script for embarrassingly parallel jobs

#### Batch script *omp.pbs:*

#### Comments:

| #!/bin/bash                                                                                                    | ### your favorite shell                                                                                                    |
|----------------------------------------------------------------------------------------------------|----------------------------------------------------------------------------------------------------|
| <pre>#PBS -N omp #PBS -q normal #PBS -1 nodes=1:ppn=16 #PBS -1 walltime=4:00:00 #PBS -M shaw@ucsc.edu #PBS -m abe</pre> | <pre>### job name ### job queue ### request 1 node (16 cores) ### and 4 hours walltime ### ask Torque to send emails ### when jobs aborts, starts and ends</pre> |
| export OMP_NUM_THREADS=16<br>cd \$PBS_O_WORkDIR<br>./omp_hello.x                                                        | <pre>### set the maximum no. of OpenMP threads to 16 ### go to the directory where you submit the job ### run your OpenMP executable</pre>                       |

To submit the job: qsub omp.pbs

#### Sample Batch Script for OpenMP Jobs

#### Batch script *omp.pbs:*

#### Comments:

| #!/bin/bash                                                                                                    | ### your favorite shell                                                                                                    |
|----------------------------------------------------------------------------------------------------|----------------------------------------------------------------------------------------------------|
| <pre>#PBS -N omp #PBS -q normal #PBS -1 nodes=1:ppn=16 #PBS -1 walltime=4:00:00 #PBS -M shaw@ucsc.edu #PBS -m abe</pre> | <pre>### job name ### job queue ### request 1 node (16 cores) ### and 4 hours walltime ### ask Torque to send emails ### when jobs aborts, starts and ends</pre> |
| export OMP_NUM_THREADS=16<br>cd \$PBS_O_WORkDIR<br>./omp_hello.x                                                        | <pre>### set the maximum no. of OpenMP threads to 16 ### go to the directory where you submit the job ### run your OpenMP executable</pre>                       |

To submit the job: qsub omp.pbs

#### Sample Batch Script for MPI Jobs

#### Batch script *impi.pbs:*

#### Comments:

| #!/bin/bash                                                                                                    | ### your favorite shell                                                                                                    |
|----------------------------------------------------------------------------------------------------|----------------------------------------------------------------------------------------------------|
| <pre>#PBS -N impi #PBS -q normal #PBS -l nodes=4:ppn=16 #PBS -l walltime=4:00:00 #PBS -M shaw@ucsc.edu #PBS -m abe #PBS -j oe</pre> | <pre>### job name ### job queue ### request 4 node (16 cores per node) ### and 4 hours walltime ### ask Torque to send emails ### when jobs aborts, starts and ends ### merge standard error with standard output</pre> |
| cd \$PBS_O_WORkDIR<br>mpirun -genv I_MPI_FABRICS shm:ofa -n 64 ./mpi_hello.x                                                        | <pre>### go to the directory where you submit the jo<br/>### run your MPI executable</pre>                                                                                                    |

To submit the job: qsub impi.pbs

## Visualization & Analysis

Eudora is the dedicated Visualization & Analysis node.

You can use the same SSH private key (hyades) to log into eudora: ssh -Y -i ~/.ssh/hyades -1 username eudora.ucsc.edu Add the following to \$HOME/.ssh/config host e HostName eudora.ucsc.edu User username IdentityFile ~/.ssh/hyades ForwardX11 yes ForwardX11 yes ForwardX11Trusted yes Then a lot of keystrokes will be saved:

ssh e

# Visualization & Analysis Tools

• Vislt

module load VisIt

• Yt

module load yt

• IDL

module load IDL

• Python (matplotlib, NumPy, SciPy, mpi4py, etc.) module load python

# **Further Readings**

- 1. Intel 64 and IA-32 Architectures Software Developer Manuals: <u>http://www.intel.com/content/www/us/en/processors/architectures-software-developer-manuals.html</u>
- 2. Introduction to InfiniBand for End Users: <u>http://www.mellanox.com/pdf/whitepapers/Intro\_to\_IB\_for\_End\_Users.pdf</u>
- 3. RDMA Aware Networks Programming User Manual: <u>http://www.mellanox.com/related-</u> <u>docs/prod\_software/RDMA\_Aware\_Programming\_user\_manual.pdf</u>
- 4. Quick Reference Guide to Optimization with Intel C++ and Fortran Compilers: <u>https://software.intel.com/sites/default/files/managed/12/f1/Quick-</u>

Reference-Card-Intel-Compilers-v16.pdf